Apply online to start working, learning on the job, and/or attending classes as a registered apprentice. Apprenticeship and Industry Training (AIT) only accepts online applications.

#### Step One: Gather your Information

Gather the following information before you begin if it is applicable to you. You will need to provide it during the application process.

- 1. The name and email address of a contact person for your sponsor.
  - Required only if you have a sponsor. You can register and attend classes without a sponsor, but you may not begin working in the trade until you have a sponsor.
  - The email address **must** be connected to the sponsor contact person's Alberta.ca Account (formerly MyAlberta Digital ID) for them to approve the application.
- To double check which email address is connected to their account, they can sign in at <u>account.alberta.ca/login</u> and scroll to the Contact Information box.
- If the email addresses do not match, the sponsor will get an error stating "Unable to retrieve application".
- 2. Your Alberta Student Number.
  - Required only if this is your first time applying for an AIT program or service.
  - Look up or request your Alberta Student Number at learnerregistry.ae.alberta.ca.
- 3. Your Social Insurance Number.
  - Required only if you want to be automatically considered for scholarships and awards.
- 4. Details of any prior work experience related to your trade, if applicable.
  - Employment dates
  - Business name
- 5. Details of any out-of-province trade certifications or apprenticeship training, if applicable.
  - Province
  - Trade name
  - Level achieved
  - Apprentice ID/certificate information

Alberta Government

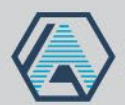

#### Step Two: Sign in

Start your application by visiting <u>Tradesecrets.alberta.ca/applynow</u>.

- a) Click Apply Now .
- b) If you **already have** an Alberta.ca Account (formerly MyAlberta Digital ID), enter your username and password, then click **Sign in.**

| Username                          |   |
|-----------------------------------|---|
| Password                          |   |
|                                   | 2 |
| Sign in                           |   |
| Forgot your username or password? |   |
|                                   |   |
| New here?                         |   |
| New here?                         |   |

If you do not have an Alberta.ca Account, click **Create Account** to create a new basic account first.

- This free account allows you to prove who you are online without paper documents or face-to-face visits.
- An Alberta.ca Account gives you seamless access to a range of government sites and services, while keeping your information and privacy secure.

| Basic Acc      | ount          | Verifie    | d Account             |
|----------------|---------------|------------|-----------------------|
| Create account | Confirm email | Confirm ID | Complete verification |

Aberta Government

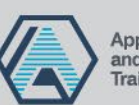

# Information Sheet

Applying for an Apprenticeship Education Program

Steps for Applicants and Sponsors

#### Alberta Trades. World Ready.

### Step Three: Confirm Your Identity

If this is your first application for an apprenticeship or other AIT program of service, we'll ask you to:

- a) Confirm your Legal Name, Date of Birth and Gender information.
- b) Provide your Alberta Student Number.

If you have applied for programs or services before, you will move straight to Step Four.

## Step Four: Fill out the Application Form

Once you have signed in and confirmed your identity, you will see the MyTradesecrets Apply for a Program or Service page.

a) Click the blue **Apply for Apprenticeship** button to **start or continue an application** for a standard Apprenticeship Education Programs or the high school Registered Apprenticeship Program.

| >> Welcome to MyTradesecrets                                                                                                    | Compatible Browsers |
|----------------------------------------------------------------------------------------------------|---------------------|
|                                                                                                    |                     |
| Apply for a Program or Service                                                                                                    |                     |
| Start a New Application                                                                                                    |                     |
| Important - An individual can only submit one application type per trade at a time.                                                                                                    |                     |
| Apply for Apprenticeship                                                                                                    |                     |
| Click the blue Apply for Apprenticeship button above to access:                                                                                                    |                     |
| Apprenticeship Education Program (AEP) application     Registered Apprenticeship Program (RAP) - high school apprentice application                                                      |                     |
| If you are completing an AEP or RAP application you have already started, click the blue Apply for Apprenticeship button above. Once you sign in, click Go to dashboar your application. | rd to return to     |
| Apply for Other Services Click the green Apply for Other Services button above to access;                                                                                                |                     |
| Prior Learning Assessment applications     Trade Qualifier applications                                                                                                    |                     |
| Red Seal application                                                                                                    |                     |
| Blue Seal application                                                                                                    |                     |
| Certificate/Joccument Replacements     Transcript Requests                                                                                                    |                     |
|                                                                                                    |                     |

To apply for any other AIT program or service, click the green Apply for Services button.

If you have any in-progress applications for other AIT programs or services (not including apprenticeship), you can view or continue them under Manage your Existing Applications.

Alberta Government

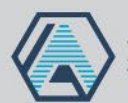

b) Click Sign in or create account.

| Which program do you want to apprentice in?<br>See the list of all programs on tradesecrets.alberta.ca                                                                                                    | Note: You already signed in<br>to your Alberta.ca Account<br>during Step One to connect<br>to MyTradesecrets, but the<br>apprenticeship application<br>needs to connect to your<br>Alberta.ca Account<br>separately. |
|----------------------------------------------------------------------------------------------------|----------------------------------------------------------------------------------------------------|
| Sign in or create an account<br>You need to sign into your Alberta.ca Account or create an account to register for an<br>apprenticeship education program or to access your application dashboard to view and<br>action any in-progress applications. | Since you've already signed<br>in, the system will<br>automatically connect to<br>your account. You will not<br>need to enter your username<br>and password again.                                                   |

c) To start a new application, choose your program and click **Apply.** Or, to view or continue an application in progress, click **Go to dashboard** (see page 7).

| Which program do you want to apprentice in?             |
|---------------------------------------------------------|
| See the list of all programs on tradesecrets.alberta.ca |
| Programs                                                |
|                                                         |
| Go to dashboard Apply                                   |

- d) **Follow the guided application process** to complete all mandatory fields to tell us about your education history, sponsor/employer, and work history.
  - At the end of this process, you will be asked to agree to the Apprenticeship Education Agreement, which outlines your responsibilities as an apprentice.

#### After you complete and submit your application:

- If you are registering with a sponsor: An email will be sent to your sponsor to sign in to their Alberta.ca Account and confirm your application (Step Five). You will not be able to pay your application fee (Step Six) until your sponsor has confirmed.
- If you do not have a sponsor: You can continue straight to Step Six.

Aberta Government

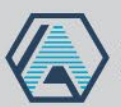

### Step Five: Sponsor's Approval

If you are a sponsor that has applications to confirm, you will receive an email to confirm the apprentice's application. You will see a dashboard similar to the following after clicking the link in the email and logging in to your Alberta.ca Account.

- You have the option to pay the \$35 application fee during the confirmation process. If you do not wish to pay this, the apprentice will receive a notification to return to the application and submit payment.
- You have 30 days to approve applications before they are deleted.

| Sponsorshi                                                                    | ip requests                                                                                                    |                                                                                |              |
|-------------------------------------------------------------------------------|----------------------------------------------------------------------------------------------------|--------------------------------------------------------------------------------|--------------|
| Review the apprenticehi<br>Confirm the application<br>program. Decline the sp | p education program applications be<br>if you will sponsor the applicant in the<br>onsorship if you will not sponsor the a | low, liating you as the sponsor.<br>eir apprenticeship education<br>applicant. |              |
| You have 30 days from t                                                       | he date of submission to confirm or d                                                                                      | ecline the sponsorship request.                                                |              |
| Needs your resp                                                               | onse (1)                                                                                                    |                                                                                |              |
| Anita Mendez                                                                  |                                                                                                    |                                                                                |              |
| Program                                                                       | Email                                                                                                    | Date of birth                                                                  | Needs your   |
| Cook                                                                          | anita.mendez@gmail.com                                                                                                    | Dec 15, 2008                                                                   | applications |
| Submission date                                                               | Sponsor name                                                                                                    | Application status                                                             | applications |
| Oot 5, 2022                                                                   | Carl Sanohez                                                                                                    | Pending sponsor                                                                | confirmation |
|                                                                               | _                                                                                                    |                                                                                |              |
| Decline applica                                                               | tion                                                                                                    | <ul> <li>Review and confirm</li> </ul>                                         |              |
| Applications in p                                                             | progress (1)                                                                                                    |                                                                                |              |
|                                                                               |                                                                                                    |                                                                                |              |
| Lucinda lauche                                                                | rt                                                                                                    |                                                                                | Applications |
| Program                                                                       | Email                                                                                                    | Date of birth                                                                  | applications |
| Cook                                                                          | lucinda.tauchert@gmail.com                                                                                                 | Jan 28, 1998                                                                   |              |
| Submission date                                                               | Sponsor name                                                                                                    | Application status                                                             | have not yet |
| Ont 5, 2022                                                                   | Carl Sanchez                                                                                                    | In progress with                                                               | your confirm |
| 0010,2022                                                                     |                                                                                                    | aponaon                                                                        |              |

Needs your response: These are new applications that require your review and confirmation.

World

Applications in progress: These are applications you have already opened but have not yet completed and submitted your confirmation.

Alberta Government

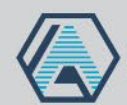

If your sponsor does not pay your application fee when they confirm their sponsorship, you'll get an email letting you know that your application is ready for payment.

- If you don't have a sponsor, you'll receive this as soon as you complete your portion of the application.
- Click the link in the email to pay the \$35 non-refundable application fee online using VISA, Mastercard, AMEX, Visa Debit, or Debit Mastercard via a convenient, safe, secure, password-protected source.
- If you prefer, you can visit an AIT Office to pay in person via credit or debit card.
- You will receive a confirmation receipt by email.
- You have 10 days to make your payment, or your application will be deleted.

| Automotive Ser         | vice Techniciar  | ı              |                    |
|------------------------|------------------|----------------|--------------------|
| Program/service        |                  | Requirements   | Application status |
| Apprenticeship Educati | on Program (AEP) | View details 🖄 | Pending payment    |
| Creation date          | Last updated     |                |                    |
| ug 1, 2022             | Oct 5, 2022      |                |                    |

Aberta Government

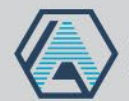

World

# Information Sheet Applying for an Apprenticeship Education Program

Steps for Applicants and Sponsors

### **Application Dashboard**

To view your application dashboard, first visit Tradesecrets.alberta.ca/applynow.

- a) Click Apply Now.
- b) Sign in to your Alberta.ca Account to connect to MyTradesecrets.
- c) Click the blue **Apply for Apprenticeship** button from the MyTradesecrets Apply for a Program or Service page.
- d) Click Sign in or create account to connect your Alberta.ca Account to the apprenticeship application.
- e) Click Go to dashboard.

You will see a screen that may include applications in the following 3 categories:

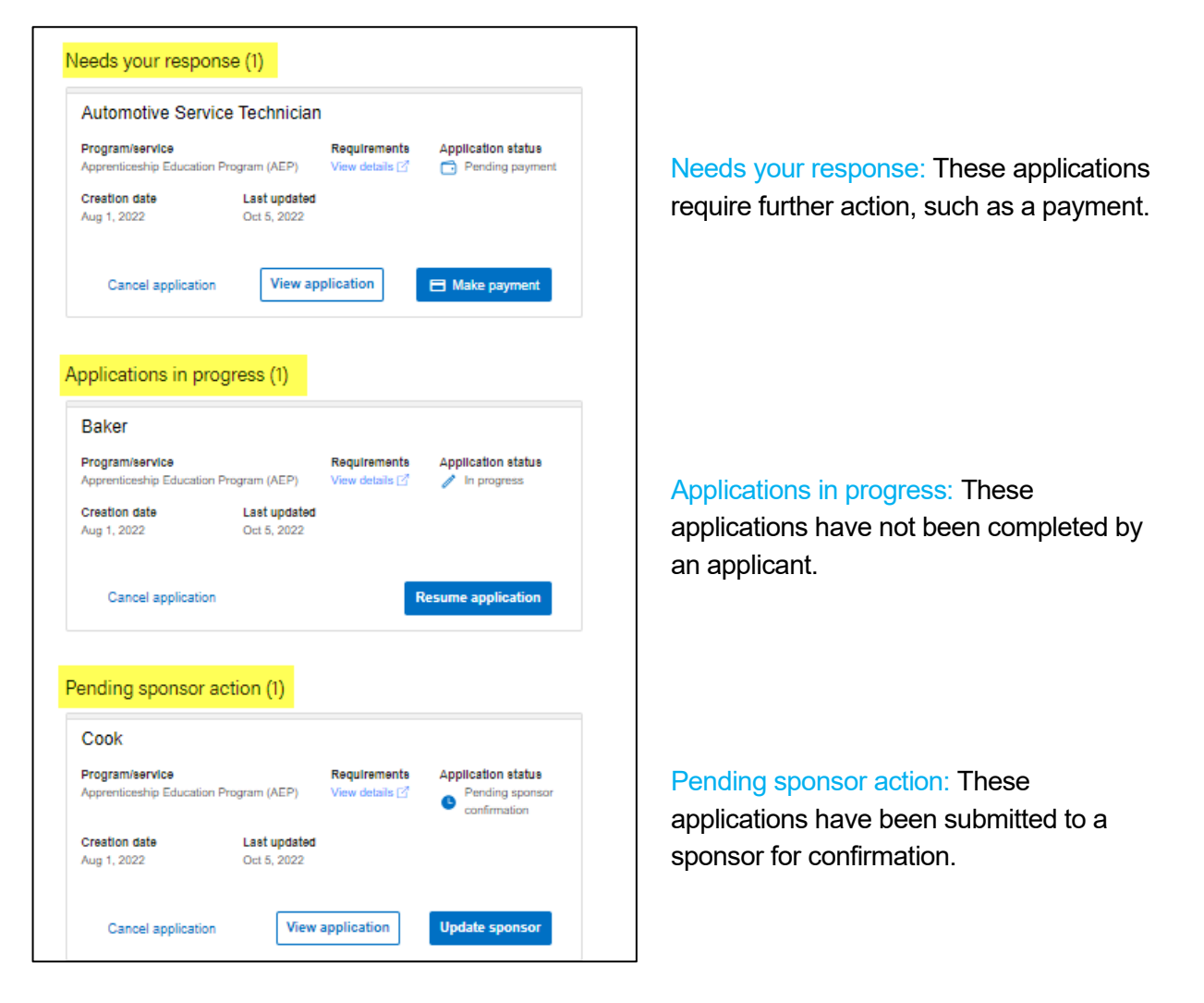

Aberta Government

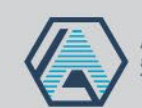

World